# WI Custom Billing Release Notes v2.0.16

Requires EchoVantage Version 3.25 or higher

# **DOCUMENT HISTORY**

| Date       | Description                                                                                                    | Author              | Version        |
|------------|----------------------------------------------------------------------------------------------------|---------------------|----------------|
| 09/14/2020 | Initial Release                                                                                                    | Heather<br>Sherwood | 1.0.34.RELEASE |
| 11/05/2020 | Updated how held services in the Acorn are handled by oak. FW-11068                                                                                                    | Heather<br>Sherwood | 1.0.35.RELEASE |
| 12/09/2020 | Updated the Acorn install/upgrade process to<br>update existing forms rather than delete and<br>reinsert. FW-11341                                                                                                    | Heather<br>Sherwood | 1.0.36.RELEASE |
| 12/22/2020 | Removed an errant space from after the<br>Procedure Modifier in the 837 file. FW-11559                                                                                                    | Heather<br>Sherwood | 1.0.39.RELEASE |
| 06/09/2021 | Updated Acorn to successfully create charges<br>even when staff has more than one credential<br>that is not included in signature. EV-712                                                                                      | Heather<br>Sherwood | 1.0.41.RELEASE |
| 07/27/2022 | Ensured custom billing acorn information<br>displays in the Help > About menu EV-3814.<br>Changed how Referring Provider is reported for<br>Services that do no match a row in the Referring<br>Provider Mapping form. SOW-164 | Heather<br>Sherwood | 2.0.16.RELEASE |

# Overview

The WI Custom Billing Acorn addresses state-specific billing and bundling requirements. Bundling occurs daily or monthly (calendar month), by credential level grouping, and POS (Location). The monthly bundle end date on the 837P is the last day of the month, even if there is no service on that date. The 837P also uses state-specific rules for *Referring Provider* reporting.

# **Installing the Acorn**

The *install-wi-bundling-2.0.16.sql* script updates the *WI Bundling Customization* and the *WI* 837P Customization records in the dbo.AcornRegistrations table to version 2.0.16. SaaS hosted customers should send a request via the Support portal to authorize the install or update.

After the Acorn is installed or upgraded, the latest version information displays in the Help > About menu in EchoVantage.

| About EchoVantage                             |                                    |
|-----------------------------------------------|------------------------------------|
| Versions                                      | ACORNs                             |
| EchoVantage - V3.39-14557                     | PPS - V2.0.96.RELEASE              |
| Next Generation EHR for Behavioral Healthcare | Support for Wisconsin PPS          |
| VHR - V12                                     | WICustomizations - V2.0.16.RELEASE |
| Visual Health Record                          | WI Billing Customizations          |

# **Configuring the Application**

### **Payers Configuration**

#### **Payers > Processing**

In *Configuration* > *Services/Payers* > *Payers* > *Processing*, select the WI-Bundling Acorn from the *Acorns* drop-down list for the appropriate Payer. This selection triggers the charge creation process to look for special bundles when creating charges for this Payer. The *Allow Service Bundling* checkbox must also be selected.

| forward Health |                          | ٩                  | 0                                |                        |                              |                                                                        |                                                                                 |                             |
|----------------|--------------------------|--------------------|----------------------------------|------------------------|------------------------------|------------------------------------------------------------------------|---------------------------------------------------------------------------------|-----------------------------|
| lode<br>HC     | Plan<br>Wi-Sunding Payer | Type<br>Commercial | Category<br>3rd Party Commercial | Payer ID<br>4142063489 | CMS Payer Name<br>Other(348) | Address<br>Dity Hall 200 E Wells St<br>Room 201<br>Minaultee, WI 53202 | Phone<br>Mayor's Office: (414)<br>266-2200<br>Mayor's Nobile: (414)<br>286-3191 | Web Site<br>Op-minaukee.gov |
| ROFILE COMM    | UNICATIONS PROCES        | SING RATES BIL     | LING METHODS NPI                 | ELIGIBILITY POS        | MAPPINGS                     |                                                                        |                                                                                 |                             |
| III Bill for A | Any Staff Credential     |                    | Bill for Super                   | vising Staff           |                              |                                                                        |                                                                                 |                             |
| Credential Er  | ror Action () Hold       | O Release          | Use:                             | Sigiervisoi's Rate     |                              |                                                                        |                                                                                 |                             |
| Bill for A     | Any Diagnosis            |                    | Contractual<br>Next Payers       | Adjustments Water<br>1 | fall to the                  |                                                                        |                                                                                 |                             |
| Diagnosis Err  | ror Action () Held (     | Release            | Allow Service                    | Dundling               |                              |                                                                        |                                                                                 |                             |
| Acorns         |                          |                    |                                  |                        |                              |                                                                        |                                                                                 |                             |
| Bering Acure   |                          | -                  |                                  |                        |                              |                                                                        |                                                                                 |                             |
| One Brilled    | esign                    |                    |                                  |                        |                              |                                                                        |                                                                                 |                             |
|                |                          |                    | -                                |                        |                              |                                                                        |                                                                                 |                             |

#### **Payers > Billing Methods**

Configure or edit the 837 Professional for this Payer to have the *WI 837P Customization* Acorn is selected. This configuration triggers the billing process to use the Referring Provider reporting logic AND to report the last day of the month for monthly bundles.

| Fi       | orward Health                    |                           |                       | ۹      | 0                                |                        |                               |                                                                        |                                                                                 |                             |   |
|----------|----------------------------------|---------------------------|-----------------------|--------|----------------------------------|------------------------|-------------------------------|------------------------------------------------------------------------|---------------------------------------------------------------------------------|-----------------------------|---|
| Ci<br>Pr | de<br>C                          | Plan<br>Wi-Bundling-Payer | Type<br>Commercial    |        | Category<br>3rd Party Commercial | Payer ID<br>4142862489 | CMS Payer Name<br>Other(349)  | Address<br>City Hall 200 E Wells St<br>Room 201<br>Milwaukee, WI 53202 | Phone<br>Mayor's Office: (414)<br>286-2200<br>Mayor's Mobile: (414)<br>286-3191 | Web Site<br>otymiwaukee.gov | ^ |
| 28       | OFILE COMMUNI                    | CATIONS PROCESS           | ING RATES             | BILLIN | IS METHODS NPI                   | ELIGIBILITY            | POS MAPPINGS                  |                                                                        |                                                                                 |                             |   |
| -        | 17 Professional                  |                           |                       |        |                                  |                        | Hea                           | der                                                                    |                                                                                 |                             |   |
| 0.       | t5-1500 Paper<br>7 Institutional | Acon<br>Vit 1             | ns<br>8379 Customizat | ion 🕈  |                                  | ××                     | Submitter Name (Loop 1000A, N | am 103)                                                                | Receiver Na                                                                     | me (Loop 10008, NM103)      |   |

Also ensure in the Claims and Services section that:

• *Report in the Rendering Loop* is selected for the "Supervisor Reporting" field.

| Claims and Services           |                |
|-------------------------------|----------------|
| Adjudication Level *          |                |
| Claim Level                   | × <del>*</del> |
| Subsequent Payers Reporting * |                |
| Include all subsequent payers | ~              |
| Authorization Level *         |                |
| Service Level                 | X 💌            |
| Supervisor Reporting *        |                |
| Report in the Rendering Loop  | × 👻            |
| Claims per Subscriber Loop *  |                |
| 100                           |                |

• And that Staff Reporting is not selected or Defined Filters are in use that exclude the WI special bundles.

| Report Staff (Loop 2310B)<br>Defined Filter                                           |   |   |
|---------------------------------------------------------------------------------------|---|---|
| Start typing to search                                                                | - | ? |
| Report Staff Taxonomy (Loop 2310B, PRV) Report Service Facility Location (Loop 2310C) |   |   |

### **Payers > POS Mappings**

The Acorn uses the 2<sup>nd</sup> Service Component, Location. This component may be renamed but should not be repurposed for anything other than Location.

| PROFILE    | COMMUNICATIONS             | PROCESSING | RATES | BILLING METHODS      | NPI      | ELIGIBILITY     | POS MAPPINGS |                |  |
|------------|----------------------------|------------|-------|----------------------|----------|-----------------|--------------|----------------|--|
| $\bigcirc$ | Use Defined Filters For Ma | apping     |       |                      |          |                 |              |                |  |
|            |                            |            | Plac  | e of Service Mapping |          |                 |              |                |  |
| Place of S | ervice (Location Compo     | nent) *    |       | P                    | ayer Pla | ce of Service * |              |                |  |
| COMM: C    | Community Center           |            |       | × •                  | 53: Com  | munity Mental H | ealth Center | × <del>*</del> |  |
| + ADD      |                            |            |       |                      |          |                 |              |                |  |
|            |                            |            |       |                      |          |                 | CANCEL       | SAVE           |  |

Review the Payer POS Mappings tab. These mappings are evaluated during Service Processing. If two POS (Location Components) are mapped to the same Payer Place of Service, those are considered the same location when running a Create Charges job.

• Payer POS Mappings override the Service POS (Location) component.

- The Location component may be mapped to a Payer Place of Service.
- Or Defined Filters may be used to map to a Payer Place of Service.

#### **Staff Credential Configuration**

Review the Staff Credentials Defined List in *Configuration* > *Setup* > *Defined Lists...* This list stores the type assigned to each Staff Credential. Only credentials with Type=D are considered.

| Staff Credentials             | ۹                                                   |                                              |
|-------------------------------|-----------------------------------------------------|----------------------------------------------|
| Contains the types of credent | ials which staff may have. Available types: C for c | ertification, D for degree or L for license. |
| Credential *                  | CANCEL SAVE                                         | Type *                                       |
| Credential A                  | Description                                         | Туре                                         |
| AA                            | Associate of Arts                                   | D                                            |
| AAS                           | Ass. in App. Sci./ Accounting                       | D                                            |
| ADN                           | Associates Degree in Nursing                        | D                                            |
| APNP                          | ADV Pr. Nurse Practitioner                          | D                                            |

Review Staff Credentials in *Configuration > Staff/Users > Staff > Credentials*.

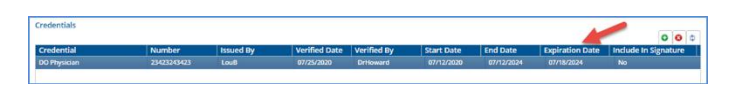

- Only Staff Credentials that are active and have the *Include in Signature* field set to *No* are considered.
- A credential is considered active when the Expiration Date column is *NULL* or if a date is present, that date is later than the current date.

#### WI Bundling Service Definition Configuration

Create or Review the bundles for use in WI bundling, with close attention to:

| Frequency *        |         | Rundlad               | Service Defin | itions             |                 |                      |                |
|--------------------|---------|-----------------------|---------------|--------------------|-----------------|----------------------|----------------|
| Monthly            | × *     | Service Definition *  | Service Denn  | Billing Priority * | Min. Services * | When Service Does No | t Bundle *     |
| Minimum Total Serv | ices *  | WI TCM                | × •           | 1                  | 3               | Put On Hold          | × <del>*</del> |
| 1                  |         | + ADD BUNDLED SERVICE | DEFINITION    |                    |                 |                      |                |
| Maximum Total Serv | rices * |                       |               |                    |                 |                      |                |
| 999                |         |                       |               |                    |                 |                      |                |

- Billing and Reporting Codes
- Frequency (Daily, Monthly, or Weekly)

- Bundled Service Definition
  - Min. Services for the child Service Definition
  - *When Service Does Not Bundle* field the Acorn uses this to determine what to do with a Service that does not meet the bundle requirements.
    - Put On Hold
    - Release For Individual Processing
  - Note that the *Bundle for Same Staff Only* setting is not considered by the WI Acorn.
- Review the default Rates for the bundled and individual Service Definitions. Define Payer specific rates if needed.

#### **WI Bundling Custom Forms Configuration**

In *Configuration > Setup > Forms*, add the WIStaffMapping and the

WI\_BNDL\_Service\_Definition\_Mapping forms to an existing Category or create a new Category. A different *Display Name* may be assigned if desired.

| For | ms                                 |     |
|-----|------------------------------------|-----|
| ::  | WI Custom Billing                  | ÷ / |
|     | WI Bundling SD Mapping             |     |
|     | WI Staff Mapping                   | i i |
|     | Drop forms here to add to category |     |

- The Acorn installs these forms tagged with a Form Location of Menu.
- Remember to grant access to the new Category and Form in *Configuration > Staff/Users* > *User Groups > MENU OPTIONS*
- More detailed information on <u>Forms configuration</u> is found in the webhelp.
- Then navigate to the *Forms* main menu option.
  - Select the WI Staff Mapping form.

| 6        | choVantage                                 |                         |         | Peer to Peer Behavi | ral Health |  | 🖼 🐻 🕐 (重 Heather S | 🐸 🔳 🕜 👱 Heather Sherwood | 🖼 🔯 🕐 (重 Heather Sherwood ) | 🖼 🔯 🌘 🏩 Heather Sherwood | 🖼 🔯 🌘 🏩 Heather Sherwood | 🖼 🕘 🕐 🖭 Heather Sherwood | 🐸 🖻 🕜 主 Heather Sherwood | 🐸 🖻 🕜 主 Heather Sherwood |
|----------|--------------------------------------------|-------------------------|---------|---------------------|------------|--|--------------------|--------------------------|-----------------------------|--------------------------|--------------------------|--------------------------|--------------------------|--------------------------|
| *        | WI Custom Billing                          | Peferring Provider Mano | ing     |                     |            |  |                    |                          |                             |                          |                          |                          |                          |                          |
| jun,     | WI Bundling SD Mapping<br>WI Shaff Manning | Referring Provider Mapp | ing     |                     | 000        |  |                    |                          |                             |                          |                          |                          |                          |                          |
|          |                                            | Payer                   | Program | Staff               |            |  |                    |                          |                             |                          |                          |                          |                          |                          |
|          |                                            | Medicaid                | ADP     | Joe Staffer         |            |  |                    |                          |                             |                          |                          |                          |                          |                          |
|          |                                            | WI Bundling Payer       | WENDL   | Ron Horford         |            |  |                    |                          |                             |                          |                          |                          |                          |                          |
| 20       |                                            |                         |         |                     |            |  |                    |                          |                             |                          |                          |                          |                          |                          |
|          |                                            |                         |         |                     |            |  |                    |                          |                             |                          |                          |                          |                          |                          |
|          |                                            |                         |         |                     |            |  |                    |                          |                             |                          |                          |                          |                          |                          |
| _        |                                            |                         |         |                     |            |  |                    |                          |                             |                          |                          |                          |                          |                          |
|          |                                            |                         |         |                     |            |  |                    |                          |                             |                          |                          |                          |                          |                          |
| 60       |                                            |                         |         |                     |            |  |                    |                          |                             |                          |                          |                          |                          |                          |
|          |                                            |                         |         |                     |            |  |                    |                          |                             |                          |                          |                          |                          |                          |
| E.       |                                            |                         |         |                     |            |  |                    |                          |                             |                          |                          |                          |                          |                          |
|          |                                            |                         |         |                     |            |  |                    |                          |                             |                          |                          |                          |                          |                          |
| Q        |                                            |                         |         |                     |            |  |                    |                          |                             |                          |                          |                          |                          |                          |
|          |                                            |                         |         |                     |            |  |                    |                          |                             |                          |                          |                          |                          |                          |
|          |                                            |                         |         |                     |            |  |                    |                          |                             |                          |                          |                          |                          |                          |
|          |                                            |                         |         |                     |            |  |                    |                          |                             |                          |                          |                          |                          |                          |
|          |                                            |                         |         |                     |            |  |                    |                          |                             |                          |                          |                          |                          |                          |
| -        |                                            |                         |         |                     |            |  |                    |                          |                             |                          |                          |                          |                          |                          |
|          |                                            |                         |         |                     |            |  |                    |                          |                             |                          |                          |                          |                          |                          |
| <b>A</b> |                                            | Save Cancel             |         |                     |            |  |                    |                          |                             |                          |                          |                          |                          |                          |
| <b>*</b> |                                            | Lotte Lotter            |         |                     |            |  |                    |                          |                             |                          |                          |                          |                          |                          |

- Click on the green plus "+" to add a record. All fields are required.
- This defines the Staff reported as the Referring Provider in Loop 2310A when the Service matches a the Payer and Program combination.
- If no row in the custom table matches the Payer and/or Program of the service,

- The Referring Provider is reported from the client's matching Enrollment.
- The client's matching Enrollment is the one where:
  - The Enrollment Start and End Dates include the Service Date.
  - The Program matches the Service Program.
- If there are multiple Referring Providers listed, the highest priority (the one with the lowest priority number assigned) is reported.
- If there is no matching Enrollment, or the matching Enrollment does not have a Referring Provider, no Referring Provider is reported.

• The Staff field is validated to the Staff entered in EchoVantage.

• Select the WI Bundling Service Definition Mapping form.

| ( <mark>c</mark> choVar     | htoge Peer to Peer Behavioral Health                                                                                                    | 🗘 🖂 🙆 🧶 Heather Sherwood |
|-----------------------------|----------------------------------------------------------------------------------------------------|--------------------------|
| A Sample For                | and the second second se | 0                        |
| Referral Rep<br>Records Rep | ant Service Definition                                                                                                    |                          |
| a sur                       | CCS Wil-Bundle<br>Crisis Wil Bundle                                                                                                    |                          |
|                             | CSP Will Bundle                                                                                                    |                          |
|                             | AC Mayong                                                                                                    |                          |
| 3                           |                                                                                                    |                          |
| 0                           |                                                                                                    |                          |
| 3                           | Service Definition                                                                                                    |                          |
|                             |                                                                                                    |                          |
| 3                           |                                                                                                    |                          |
|                             |                                                                                                    |                          |
| 3                           |                                                                                                    |                          |
| 5                           | New Delete Save Cancel                                                                                                    |                          |

- Use the drop-down list to identify the Bundled Service Definitions that should use the WI Bundling Rules.
- Note that only *bundled* Service Definitions can be mapped on this form.

The application configuration is complete. Enter Services and mark as Ready using the typical workflow.

# **Service Processing Using the Acorn**

The *Create Charges* process in *Vantage Point* > *Fiscal Overview* > *Unprocessed Services* remains the same. The Acorn setting on the Payer Processing tab automatically applies the special bundling rules when creating charges for that Payer.

- The mapped Daily Bundles are bundled based on Staff Credential Grouping and Place of Service.
- Only active Staff Credential with the Signature set to "NO" are considered.
- The Payer Place of Service (POS) Mapping, by POS Component or Defined Filter, takes precedence over the Service POS component value.
- If the Service POS component is mapped to a POS of "Office" and another Service on the same day (or in the same month, depending on the bundle configuration) has a POS

component of "Office," these are considered the same and meet the same POS requirement for bundling.

|             |                 | Details  |       |                |       |               |             |
|-------------|-----------------|----------|-------|----------------|-------|---------------|-------------|
| ServiceDate | Client          | Duration | Payer | Procedure Code | Units | Charge Amount | Balance     |
| 07/15/2020  | 000002 Dane,    | 60 mins  | PHC   | 59484 -        | 2     | \$ 400.00     | \$ 400.00   |
| 07/15/2020  | 000002 Dane,    | 60 mins  | PHC   | 88888 -        | 6     | \$ 120.00     | \$ 120.00   |
| 07/15/2020  | 000002 Dane,    | 60 mins  | PHC   | 88888 -        | 6     | \$ 60.00      | \$ 60.00    |
| 07/15/2020  | 000002 Dane     | 60 mins  | 📵 RHC | 59484 -        | 2     | \$ 400.00     | \$ 400.00   |
| 07/14/2020  | DIGG000 Digger, | 60 mins  | D PHC | H2017 -        | 12    | \$ 1,200.00   | \$ 1,200.00 |

- Click on a job row to review the bundle and charge details when the job *Status* is Preview.
- Take corrective action on any Errors and *Retry* the job as needed. *Finalize* the create charges job when the review is complete.

# **Creating an 837P Using the Acorn**

The *Create Bills* process in *Vantage Point > Fiscal Overview > Unbilled Charges* also remains unchanged. The *WI 837P Customization* selected in the Acorns drop-down list on the 837P Configuration for a Payer applies the billing customizations when processing a Create Bills job for that Payer. There are two different 837P customizations 1) the date reported for bundled monthly Services and 2) Referring Provider reporting.

### **Date Reporting**

A Daily bundle reports the date Services were provided. The date reported in a Monthly bundle, however, is the last day of the month, even if no Services were provided on that date.

### **Referring Provider Reporting**

When a *Create Bills* job is run in *Fiscal Overview* > *Unbilled Charges* for a Payer that has the *WI 837P Customization* Acorn configured, the Payer and Service combination is compared to the records in the WI Staff Mapping form. If a match is found, the Referring Provider Staff name for that row is reported in Loop 2310A.

If no row in the custom table matches the Payer and/or Program of the service,

- The Referring Provider is reported from the client's matching Enrollment.
- The client's matching Enrollment is the one where:
  - The Enrollment Start and End Dates include the Service Date.
  - The Program matches the Service Program.
- If there are multiple Referring Providers listed, the highest priority (the one with the lowest priority number assigned) is reported.
- If there is no matching Enrollment, or the matching Enrollment does not have a Referring Provider, no Referring Provider is reported.

### Examples

#### **Daily Bundling**

In the following example, two Services are provided to the same Client by different Staff in different locations.

| Unproc<br>CREATE   | essed Services »<br>HISTORY ER | Create Charg | es                      |                         |                                          |                            |              |         |     | ×       |
|--------------------|--------------------------------|--------------|-------------------------|-------------------------|------------------------------------------|----------------------------|--------------|---------|-----|---------|
| Start D<br>07/01/2 | ate<br>2022 🖬 End              | Date 🖬       | Client<br>Select Client | Staff Select Staff      | Supervisor<br>Select Super. <del>x</del> | Defined Filt<br>Select Def | er Status    | On Hold | × • | SEARCH  |
|                    | Date                           | Time         | Status                  | Client                  | Staff                                    |                            | Service Code | Program | POS | Service |
|                    | 07/01/2022                     | 9:00 AM      | Ready                   | 000026 Naylor, Bobby Jo | HS123 Sherw                              | ood, Heather               | WICCS        | WIBNDL  | 11  | WICCS   |
|                    | 07/01/2022                     | 2:00 PM      | Ready                   | 000026 Naylor, Bobby Jo | JA123 Austins                            | , Jon                      | WICCS        | WIBNDL  | OFF | WICCS   |

- The Client's Primary Payer is WIPAY, and the Acorn is configured in the Processing and 837P Billing Methods tabs.
- The Staff satisfy the special bundling rules because each has an active Credential where
  - The type is 'D.'
  - And include in Signature is set to NO.
- The WIBNDL program is mapped to Referring Provider Benjamin Pierce.

| Referring Provider Mapping |         |                 |   |   |   |
|----------------------------|---------|-----------------|---|---|---|
|                            |         |                 | 0 | 8 | ф |
| Payer                      | Program | Staff           |   |   |   |
| NH Medicaid                | ADP     | Joe Staffer     |   |   |   |
| NH Medicaid                | ANGMNG  | Nevaeh Staff    |   |   |   |
| WI Bundling Payer          | WIBNDL  | Benjamin Pierce |   |   |   |

• The POS of *OFF* is mapped to Location 11 in the WIPAYER's POS Mappings.

| PRO | FILE COMMUNICATIONS PROCE           | SSING RATES      | BILLING METHODS | PAYER MAPPINGS        | ELIGIBILITY      | POS MAPPINGS |            |          |   |
|-----|-------------------------------------|------------------|-----------------|-----------------------|------------------|--------------|------------|----------|---|
| C   | Use Defined Filters For Mapping     |                  |                 |                       |                  |              |            |          |   |
|     |                                     | Place of Service | Mappings        |                       |                  |              |            |          |   |
| Pla | e of Service (Location Component) * |                  |                 | Payer Place of Servic | e *              |              | Start Date | End Date |   |
| 0   | F: Provider's Office                |                  | × •             | 11: Office            |                  | × *          | Ē          |          | 1 |
| C   | MM: Community Center                |                  | × •             | 53: Community Ment    | al Health Center | × •          | Ċ          |          | 1 |
| TE  | LM: Telemedicine                    |                  | × *             | 10: Telehealth from a | Patient's Home   | × *          | Ö          |          | 1 |
|     | ADD                                 |                  |                 |                       |                  |              |            |          |   |

When the *Fiscal Overview* > *Unprocessed Services* > *Create Charges* job is processed, a single Daily Bundle is created. The job details show.

| Unprocessed Services » Create C  | harges |              |                |             |       |             |              |           |           | ×          |
|----------------------------------|--------|--------------|----------------|-------------|-------|-------------|--------------|-----------|-----------|------------|
| CREATE HISTORY ERRORS            |        |              |                |             |       |             |              |           |           |            |
| ← Job Details - 07/25/2          | 022 h  |              | rood - Daily E |             |       |             |              |           |           |            |
| Start Date                       |        |              |                |             |       |             |              |           | ± DO\     | WNLOAD CSV |
|                                  |        | Service Date | Client         | Duration/Un | Payer | Procedure C | Billed Units | Charge    | Balance   | Message    |
| End Date                         | ā      | 07/01/2022   | 000026 Nayl    | 45 min      | WIPAY | CCSDLY      | 2            | \$ 700.00 | \$ 700.00 |            |
| Client<br>Start typing to search | Ŧ      | 07/01/2022   | 000026 Nayl    | 60 min      |       |             |              | NO CHA    |           |            |

When the Create Bills function is processed for the Daily Bundle, the 837P reports the mapped Provider as the rendering Staff.

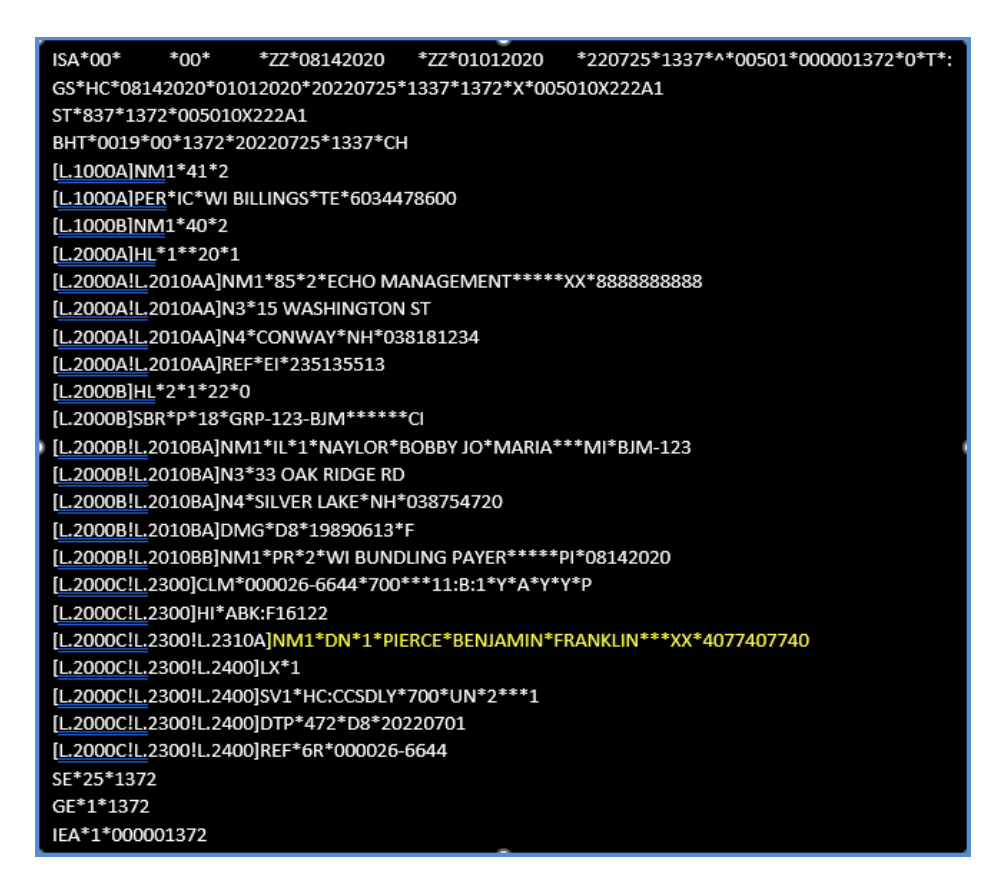

#### **Monthly Bundling**

The 837P customization reports the last day of the month as the service date on the monthly bundle, even if no service occurred on that date. Only the 837P submission file has the last day of the month as the service date on the monthly bundle; the 837P Report Service and Claim details retain the original service date.

For example, the Claims Management screen for client Scott Jones shows the Monthly Bundle after the Create Charges job is finalized.

| CLAIMS MA           | ANAGEMENT     | REPROCESSIN | IG HISTORY RE            | PROCESSING ERI | RORS   |                   |                 |      |          |              |               |               |            |                  |
|---------------------|---------------|-------------|--------------------------|----------------|--------|-------------------|-----------------|------|----------|--------------|---------------|---------------|------------|------------------|
| Client<br>000050 Jo | ones, Scott   | × •         | Staff<br>Start typing to | search         | ¥      | Service : 07/01/2 | Start           | Ser  | vice End |              | Billing Start |               | Billing En |                  |
| Payer               |               |             | Payer Category           |                |        | Defined           | Filter          |      |          | Charge Statu | 15            |               |            |                  |
| Start typi          | ing to search | *           | Start typing to          | search         | •      | Start t           | yping to search |      | *        | Start typing | to search     | *             |            | SEARCH           |
|                     |               |             |                          |                |        |                   |                 |      |          |              |               |               |            |                  |
| 000050 Jo           | ones, Scott   |             |                          |                |        |                   |                 |      |          |              | Payer Balar   | nce: \$ 600.0 | 00 Client  | Balance: \$ 0.00 |
| Date Date           | 2             | Service     | Staff                    | Active/Last Pa | Charge | e Status          | Service Status  | Last | Billed   | Charge       | Paid          | Paye          | r Balance  | Client Balance   |
| 07/0                | 5/2022        | WIBTCM      | н5123 📵                  | WIPAY          | Active |                   | Charge Created  |      |          | \$ 600.00    | \$ 0.00       | \$ 600        | 0.00       | \$ 0.00          |

The Services that make up this bundle are dated 07/05, 07/12, and 07/19.

| Unproce<br>CREATE   | ssed Services »<br>HISTORY EF | Create Charges      |                          |                                            |                                            |               |              |         |           | ×       |
|---------------------|-------------------------------|---------------------|--------------------------|--------------------------------------------|--------------------------------------------|---------------|--------------|---------|-----------|---------|
| Start Da<br>07/01/2 | te<br>022 🖬                   | End Date            | Client<br>Select Client. | Staff<br>Select Staff •                    | Supervisor<br>Select Superviso <del></del> | Defined Filte | er Status    | On Hold | × *       | SEARCH  |
|                     | Date<br>07/19/2022            | Time<br>9:00 AM     | Status<br>Ready          | Client<br>000050 Jones, Scott              | Staff<br>HS123 Sherwood                    | Heather       | Service Code | Program | PO5       | Service |
|                     | 07/12/2022                    | 9:00 AM<br>10:00 AM | Ready                    | 000050 Jones, Scott<br>000050 Jones, Scott | JA123 Austins, Jor<br>HS123 Sherwood,      | Heather       | WITCM        | WIBNDL  | OFF<br>11 | WITCM   |

- The Client's Primary Payer is WIPAY, and the Acorn is configured in the Processing and 837P Billing Methods tabs.
- The Staff satisfy the special bundling rules because each has an active Credential where
  - The type is 'D.'
  - $\circ$   $\;$  And include in Signature is set to NO.
- Just like the example above, the Program is mapped to Referring Provider Benjamin Pierce.

The claim loop in the 837P for this bundle has a service date of 07/31/2022.

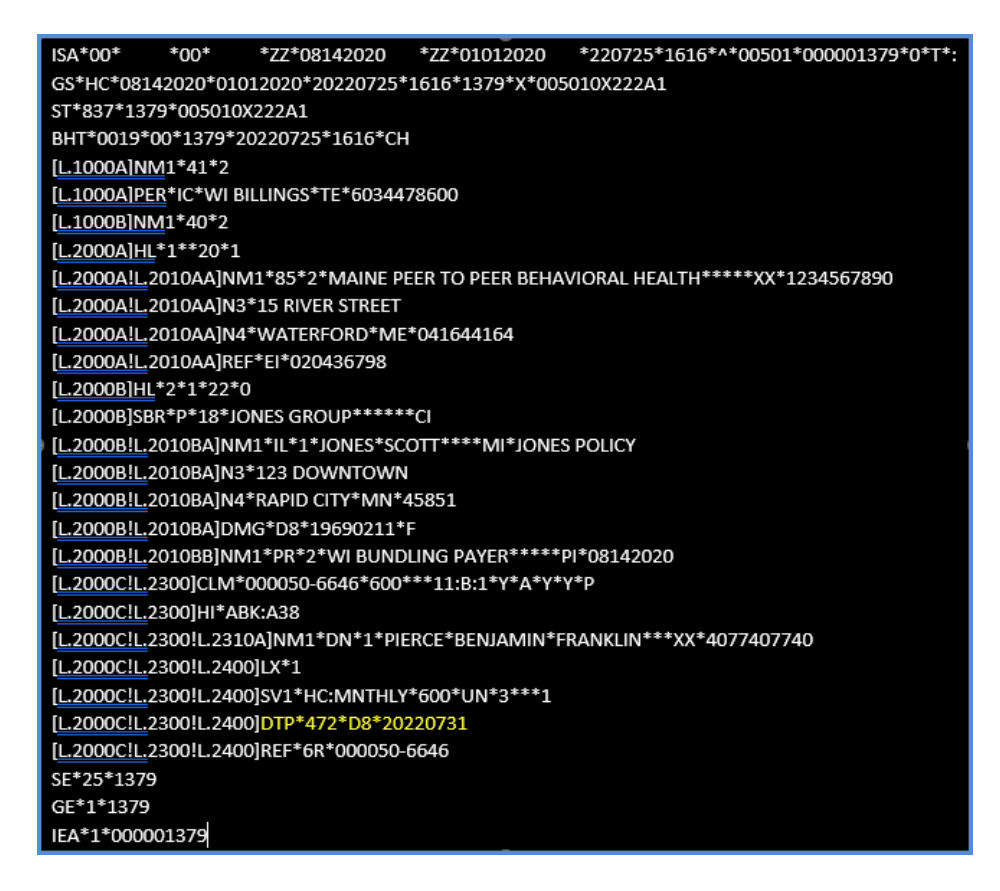

#### **Referring Provider Reporting**

The two examples above demonstrate the reporting of a mapped referring provider. This example demonstrates reporting the referring provider from a matching enrollment, and then no referring provider reported. The client in this example has Medicaid (not NH Medicaid) as the Primary Payer and the following single Enrollment.

| Episode     |                  | Start I   | Date     | Start Time | Discharge  |             |              |
|-------------|------------------|-----------|----------|------------|------------|-------------|--------------|
| Standard Pl | RE-ADMISSION 201 | • 07/31   | /2019    |            | Projecte   | d Discharge | Date         |
| Location    |                  |           |          |            |            |             |              |
|             |                  | •         |          |            | Discharg   | e Date Di   | scharge Time |
| D           |                  |           |          |            |            |             |              |
| Program     |                  | SubPr     | ogram    |            | Dischars   | e Reason    |              |
| ANGMNG A    | nger Management  | •         |          | <b>T</b>   |            | e neuson    | *            |
| Admit Reas  | on               | Level     | Of Care  |            |            |             |              |
| MP Meets P  | Policy           | ▼ O Out   | patient  | +          | )          |             |              |
| Primary Sta | ff               |           |          |            |            |             |              |
| Chani More  | s CM123          |           | DT       |            |            |             |              |
| Defemale    |                  |           |          |            |            |             |              |
| Referrals   |                  |           |          |            |            |             | O 🕄 🗘        |
| First Name  | Middle Name      | Last Name | Suffix   | NPI        | Date       | Role        | Priority     |
| Show all    | Show all         | Show all  | Show all | Show all   | Show all   | ➤ Show all  | Show all     |
| D-C         |                  | V^        |          | 444444444  | 06/20/2022 | DCD         | 4            |

The provider mapping is the same as the examples above.

| Referring Provider Mapping |         |                 |   |
|----------------------------|---------|-----------------|---|
|                            |         | 00              | ф |
| Payer                      | Program | Staff           |   |
| NH Medicaid                | ADP     | Joe Staffer     |   |
| NH Medicaid                | ANGMNG  | Nevaeh Staff    |   |
| WI Bundling Payer          | WIBNDL  | Benjamin Pierce |   |

And the following two Services were provided. Note that one is for Program ADP, and one is for Program ANGMNG.

| Date       | Time     | Status | Client                | Staff                   | Service Code | Program | POS | Service |
|------------|----------|--------|-----------------------|-------------------------|--------------|---------|-----|---------|
| 07/21/2022 | 10:30 AM | Ready  | CANK0000 King, Edmond | HS123 Sherwood, Heather | ANGMNG       | ANGMNG  | OFF | ANGMNG  |
| 07/20/2022 | 10:00 AM | Ready  | CANK0000 King, Edmond | HS123 Sherwood, Heather | ADP          | ADP     | 11  | ADP     |

Charges are created and then billed.

| ADP - No Referring Provider                                                                                                    | ANGMNG - Referring Provider from<br>Enrollment                                                                                                    |
|----------------------------------------------------------------------------------------------------|----------------------------------------------------------------------------------------------------|
| [L2000B!L2010BB]NM1*PR*2*MEDICAID*****PI*MDCD<br>[L2000C!L2300]CLM*CANK0000-6650*200***99:B:1*Y*C*N*Y*P<br>[L2000C!L2300]L2320]SBR*S*18*KING'S GROUP*****CI<br>[L2000C!L2300]L2320]SBR*S*18*KING'S GROUP******CI<br>[L2000C!L2300]L2320]OI***Y*P**Y<br>[L2000C!L2300]L2320]L2330A]NM1*IL*1*KING*EDMOND*S****MI*KING'S POLICY<br>[L2000C!L2300]L2320]L2330A]NM1*IL*1*KING*EDMOND*S****MI*KING'S POLICY<br>[L2000C!L2300]L2320]L2330A]NM3*SWEETWATER*FL*33636<br>[L2000C!L2300]L2320]L2330A]NM1*PR*2*WI BUNDLING PAYER*****PI*08142020<br>[L2000C!L2300]L2400]SN1*HC:99408*200*UN*4***1<br>[L2000C!L2300]L2400]SN1*HC:99408*200*UN*4***1<br>[L2000C!L2300]L2400]DTP*472*D8*20220720<br>[L2000C!L2300]L2400]RF*6R*CANK0000-6650 | [L2000B!L2010BB]NM1*PR*2*MEDICAID*****PI*MDCD<br>[L2000C!L2300]CLM*CANK0000-6651*50***11:B:1*Y*C*N*Y*P<br>[L2000C!L2300]L2310A] MM1*DN*1*KING*REFERRER****XX*111111111<br>[L2000C!L2300]L2320]SV*5*18*KING'S GROUP*****CI<br>[L2000C!L2300]L2320]OI***Y*P*Y*Y<br>[L2000C!L2300]L2320]OI***Y**P*Y*Y<br>[L2000C!L2300]L2320]L2330A]NM1*IL*1*KING*EDMOND*S***MI*KING'S POLICY<br>[L2000C!L2300]L2320]L2330A]NM1*IL*1*KING*EDMOND*S***MI*KING'S POLICY<br>[L2000C!L2300]L2320]L2330A]NM1*IL*1*KING*EDMOND*S***MI*KING'S POLICY<br>[L2000C!L2300]L2320]L2330A]NM1*SWEETWATER*FL*33636<br>[L2000C!L2300]L2320]L2330B]NM1*PR*2*WI BUNDLING PAYER*****PI*08142020<br>[L2000C!L2300]L2400]LX*1<br>[L2000C!L2300]L2400]VI*HC:99382*50*UN*10***1<br>[L2000C!L2300]L2400]DTP*472*D8*20220721<br>[L2000C!L2300]L2400]REF*GR*CANK0000-6651 |

- The 7/20 ADP claim has no referring provider because there is no match in the Mapping form or in the client's Enrollments.
- The 7/21 ANGMNG claim has *Referrer King* for the Referring Provider because this is the only Referrer from the matching Enrollment.

# Updates

| Ticket<br>Number | Description                                                                                                    |
|------------------|----------------------------------------------------------------------------------------------------|
| FW-11068         | Updates were made to the processing service, oak, to check for held services when<br>the Acorn does not return a bundle. As a result, updates were made to the WI<br>Bundling Billing Acorn to not create a bundle when the root Service is placed on<br>hold. |
| FW-11341         | Updated the Acorn upgrade process to update existing forms rathan deleting and reinserting them.                                                                                                    |

# **Bug Fixes**

| Ticket<br>Number | Case<br>Number | Description                                                                                                    |
|------------------|----------------|----------------------------------------------------------------------------------------------------|
| FW-11559         |                | An issue was found where a space in the Service Loop after the<br>Procedure Modifier was causing the 837 file to error. The issue was<br>addressed and now the 837 file creates correctly.   |
| EV-712           | 2566           | A bug was fixed where the Acorn job failed when a staff had multiple<br>degrees with Include in Signature set to "No". Now, staff with<br>multiple credentials do not cause the job to fail. |
| EV-3814          |                | Updated the Acorn to ensure the WI Custom Billing information displays in the $Help > About$ menu.                                                                                           |